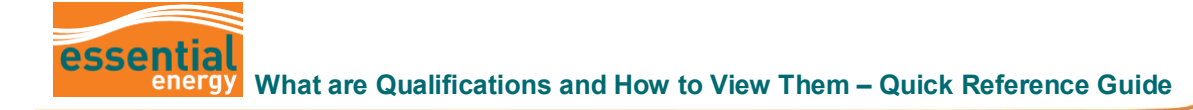

## What are Qualifications and How to View Them

|   | Why should I use this guide? | This guide provides the steps to view qualifications. |
|---|------------------------------|-------------------------------------------------------|
| Ŀ | Who might use this guide?    | Suppliers wanting to view their qualifications.       |

## Overview

## What is a Qualification?

**Qualifications** comprise of supplier information and can include supplier capabilities, certifications, and performance history. Essential Energy uses assessments (questionnaires) to capture the information from a supplier.

## What is an Assessment?

**Assessments** are an evaluation that Essential Energy uses to determine if a supplier can meet their organisational standards and obligations once under contract.

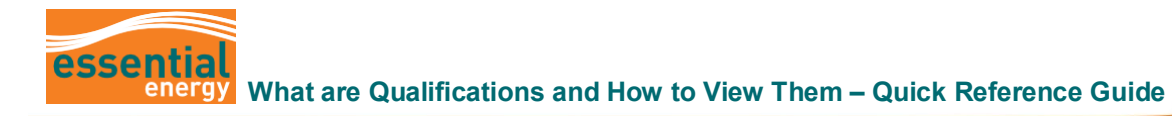

| Step   | Action                                                                                                    |  |  |  |  |  |
|--------|----------------------------------------------------------------------------------------------------|--|--|--|--|--|
| 1<br>2 | Login to the system<br>Navigate to the <b>Supplier Portal</b> tab.<br>Click on the <b>Supplier Portal</b> app.                                                                                                    |  |  |  |  |  |
|        | Good afternoon, ERP XXXXXX                                                                                                    |  |  |  |  |  |
|        | Me My Team 1 Supplier Portal Tools Others                                                                                                    |  |  |  |  |  |
|        |                                                                                                    |  |  |  |  |  |
| 2      | Supplier Portal                                                                                                    |  |  |  |  |  |
| 3      | From your Task bar, click on View Qualifications.                                                                                                    |  |  |  |  |  |
|        | Supplier Portal  Agreements  Channel Programs Shipments Hease Chease In                                                                                                    |  |  |  |  |  |
|        | Invalage stig/times     Create ASN     Create ASN     Create ASBN     Urders to Acknowledge     Schedules Overdue or Due Today     Nagolation Message     Upload ASN or ASBN     Understand Message     Invoices Overdue                                                                                                    |  |  |  |  |  |
|        | • Vew Rehums       Supplier News         Contracts and Deliverables       Supplier News         • Manage Contracts       Over the last Key months understanding and avareness of the system has improved both for you or outdout apuplier and which Essential Energy.         Consigned Inventory       Over the last Key months understanding and avareness of the system has improved both for you or outdout apuplier and which Essential Energy.         Invoices and Payments       Did you know you can use the Supplier Portal as a one stop shop?         • Create Invoice       Did you know you can use the Supplier Portal as a one stop shop?         • Create Invoice       • Over the last Key months understanding and avareness of the system has improved both for you can use the Supplier Portal as a one stop shop?         • Vew Invoices       • Over anterwand the concelse and militale changes to them which flow back to Essential Energy.         • Vew Invoices       • Vew Invoices         • Vew Invoices       • Vew Invoices         • Vew Active Negotations       • Leage Portal as a one stop port I use the Supplier Portal is completer your contal.         • Vew Active Negotations       • Jup Added my banking via the supplier portal is completer gotation is required.         • Vew Active Negotations       • Jup Added my banking via the supplier portal but payments are still going to the wrong seeker Auction Buds         • Vew Active Negotations       • Jup Added my banking via the supplier portal but payments are still going to the wrong seeker A |  |  |  |  |  |
|        |                                                                                                    |  |  |  |  |  |

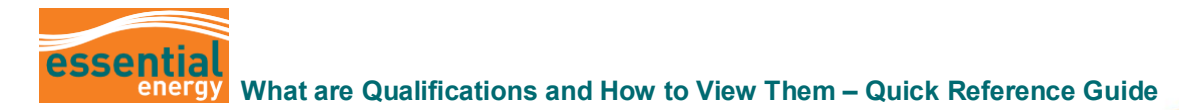

| Step | Action                                                                                                    |                           |                       |              |            |          |                                                                                                    |  |  |  |
|------|----------------------------------------------------------------------------------------------------|---------------------------|-----------------------|--------------|------------|----------|----------------------------------------------------------------------------------------------------|--|--|--|
| 4    | You will be navigated to the Qualifications page where you can view your <b>Qualifications</b> , <b>Assessments</b> and <b>Outcomes</b> .<br><b>Note:</b> You can filter by <b>Status</b> of the document: <b>Active</b> , <b>Future Dated</b> , <b>Expired</b> .<br>After you have completed your review, click on <b>Done</b> . |                           |                       |              |            |          |                                                                                                    |  |  |  |
|      | essential                                                                                                    |                           |                       |              |            |          | Ū Þ Ŷ I                                                                                            |  |  |  |
|      | Qualifications (2)<br>The following list of qualifications and assessments reflects our understanding of your organization's qualifications, capabilities, or performance based on currently available information. Contain<br>provide additional details or corrections.                                                         | t us if you have question | s about these statuse | s or want to |            |          |                                                                                                    |  |  |  |
|      | Assessments<br>Vew + Format + EV III Freeze III Detach III Winp Status Adve +                                                                                                    |                           |                       |              |            |          |                                                                                                    |  |  |  |
|      | Assessment Name No data to display Columns Alfunda 3                                                                                                    | Assessment<br>Outcome     | Supplier Site         | Status       | Start Date | End Date | Note to Supplier                                                                                   |  |  |  |
|      | Qualifications Vew v Format v EV To Freeze Fri Detach J Wap Status Adve v                                                                                                    |                           |                       |              |            |          |                                                                                                    |  |  |  |
|      | Qualification Name                                                                                                    | Qualification<br>Outcome  | Supplier Site         | Status       | Start Date | End Date | Note to Supplier                                                                                   |  |  |  |
|      | Modern Slavery Disclosure                                                                                                    | Pass                      |                       | Active       | 30/03/22   |          |                                                                                                    |  |  |  |
|      | Modern Slavery Legislation                                                                                                    | Accepted                  |                       | Active       | 29/03/21   |          | To comply with the Modern<br>Slavery Act 2018 (Cth), Australian<br>companies and foreign companies |  |  |  |
|      | Tax Details Questionnaire                                                                                                    | Accepted                  |                       | Active       | 25/03/21   |          |                                                                                                    |  |  |  |
|      | Terms and Conditions                                                                                                    | Accepted                  |                       | Active       | 25/03/21   |          |                                                                                                    |  |  |  |
|      | Country Housen 3                                                                                                    |                           |                       |              |            |          |                                                                                                    |  |  |  |